Smsmode tutoriel

# Application du module SMS Google Agenda

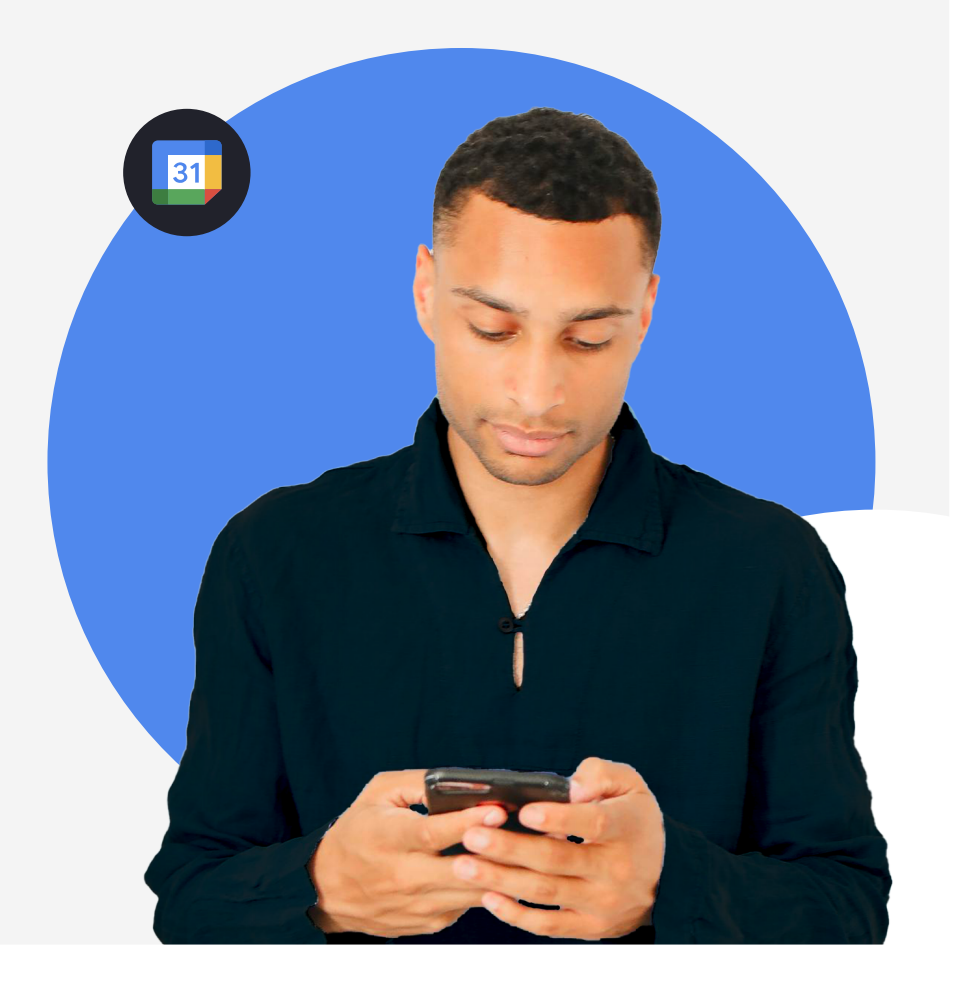

## Sommaire

07

Introduction

Formater les évènements Google Agenda

Activer la liaison de vos comptes smsmode<sup>®</sup> et Google Agenda

Définir les rappels par SMS

**Conditions d'utilisations** 

## Introduction

Grâce au service Google Agenda SMS développé par smsmode<sup>®</sup>, vous avez la possibilité d'envoyer automatiquement des SMS en fonction des événements programmés dans votre Google Agenda.

Vous pourrez ainsi :

- effectuer des rappels de rendez-vous,
- réaliser des rappels de réservations,
- automatiser des notifications d'événements...

## Pré-requis

- Contacter notre équipe pour accéder au module Google Agenda
- Formater vos événements Google Agenda selon notre modèle (cf. page suivante)
- Établir la liaison entre vos comptes smsmode<sup>®</sup> et Google Agenda et paramétrer le message envoyé (cf. page suivante)

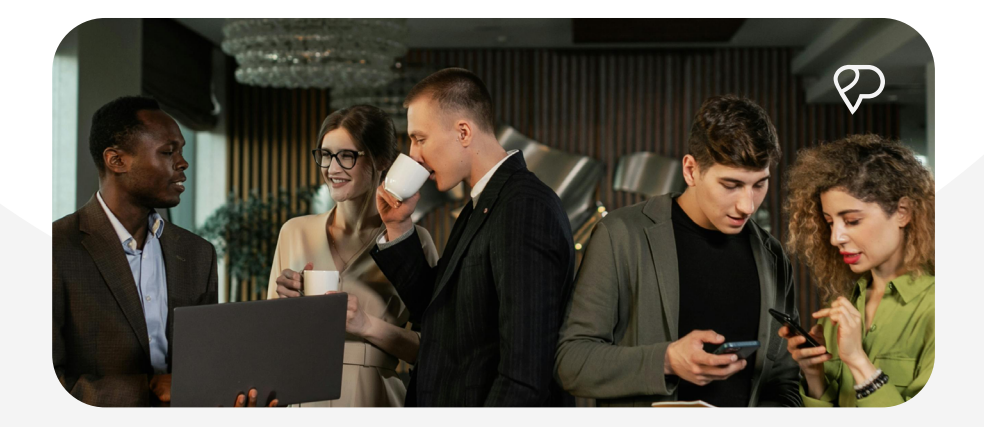

1

## Formater les évènements Google Agenda

Lors de la création d'un événement sur Google Agenda, veuillez **obligatoirement** renseigner les champs suivants :

| - | ×                                                                           |   |
|---|-----------------------------------------------------------------------------|---|
|   | Add title                                                                   |   |
|   | Event Task Appointment schedule                                             |   |
| 6 | Tuesday, November 5 10:00am - 11:00am<br>Time zone · Does not repeat        | - |
|   | Find a time                                                                 |   |
| 2 | Add guests                                                                  |   |
|   | Add Google Meet video conferencing                                          |   |
| 0 | Add location                                                                |   |
| = | Add description or a Google Drive attachment                                | - |
|   | Dr. Lucas Georges 🌒<br>Busy - Default visibility - Notify 30 minutes before | _ |
|   | More options Save                                                           |   |
|   |                                                                             |   |

### Nom de l'évenement

#### Date et heure du début du rendez-vous

Ces champs sont utilisés pour définir le moment d'envoi des SMS.

### Description

Il est abolument nécessaire que vous renseignez dans ce champs le numéro de portable du destinataire de la notification.

 les numéros ne doivent comporter ni espace, ni tiret, ni point ; lls peuvent être indifféremment de type "+33600000000" ou "0600000000".

- seuls les numéros de portable sont pris en compte (aucune notification SMS ne peut être envoyée vers un fixe !).
- seul le premier numéro sera pris en compte.
- l'ajout de texte supplémentaire ne perturbe pas le processus.

## Agenda

Sélectionnez le calendrier regroupant les événements que vous souhaitez notifier.

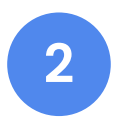

## Activer la liaison de vos comptes smsmode<sup>©</sup> et Google Agenda

### Sur votre espace client smsmode®

- Connectez-vous à votre compte smsmode<sup>©</sup>
- Se rendre dans l'onglet à gauche "Calendrier"
- Sur cette page, cliquez sur "Ajouter un compte Google"

## Sur votre espace Google Agenda

Sur la page Google qui s'est ouverte automatiquement, suivez les instructions de Google.

## Vos deux comptes sont désormais liés !

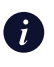

Vous pouvez synchroniser autant de comptes Google Agenda que vous souhaitez sur votre compte personnel smsmode<sup>®</sup>, en renouvelant autant de fois que nécessaire cette procédure.

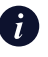

À tout moment, vous pouvez supprimer la liaison entre vos comptes smsmode<sup>®</sup> et Google Agenda. Pour ce faire, sur la page "Calendrier" sur votre espace client smsmode<sup>®</sup>, cochez la case en face de l'adresse mail de votre Google Agenda puis cliquez sur le bouton "Supprimer". Les autorisations d'accès aux informations de vos calendriers sont ainsi définitivement révoquées et l'ensemble des modèles liés sont également supprimés.

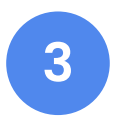

## Définir les rappels par SMS

Dans la rubrique "Calendrier" de votre espace client smsmode<sup>©</sup>, cliquez sur l'icone "Action" en face de votre adresse mail, puis complétez le formulaire suivant :

| Nom de la cam                                                | pagne                                                                                                    |    |
|--------------------------------------------------------------|----------------------------------------------------------------------------------------------------|----|
| Choix du calendr                                             | ier                                                                                                    |    |
| adresse-mail@                                                | gmail.fr 🔮                                                                                               |    |
| Planification de l'                                          | envoi                                                                                                    |    |
| 2h                                                           | ٠                                                                                                    |    |
| Emetteur<br>MonCabinet                                       | •                                                                                                    |    |
| Texte                                                        |                                                                                                    |    |
| Bonjour, nous v<br>Dupont le <b>\$dat</b><br>contacter le se | /ous rappelons votre RDV avec le<br>e. En cas d'impossibilité, merci de<br>cretariat au XX XX XX XX XX . | Dr |
|                                                              | ✓ Valider                                                                                                |    |

#### Nom du modèle

Il permet d'identifier votre modèle dans la liste des messages (cela n'aura aucune incidence sur le SMS envoyé).

### Choix du calendrier

Sélectionnez le calendrier qui contient les événements que vous souhaitez notifier.

## Planification de l'envoi

Ce paramètre correspond au délai d'envoi avant l'heure du rendez-vous (48h : le message sera transmis 2 jours avant l'heure du RDV).

### **Emetteur**

Ce champ permet d'afficher un nom en tant qu'expéditeur (en lieu et place du numéro court à 5 chiffres par défaut).

Attention : l'émetteur personnalisé doit comprendre 11 caractères maximum, sans espace, ni caractères spéciaux (pas de lettres accentuées !).

### Texte du message

Renseignez le contenu du SMS qui sera envoyé à vos utilisateurs. La date de début du RDV peut être ajoutée au message en ajoutant la variable : \$date (qui affichera le texte personnalisé suivant "jour/mois à heure:minute", soit 13 caractères).

Attention : au-delà de 160 caractères, chaque SMS envoyé comptera double !

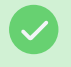

Vos SMS de notification d'évenements sont désormais automatiquement envoyés !

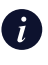

Vous pouvez, à tout moment, modifier le texte du message envoyé ou le délai de la planification des envois, en cliquant sur le bouton "Crayon" et en effectuant l'étape 4 décrite ci-dessus.

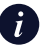

À tout moment, vous pouvez supprimer une campagne SMS Google Agenda en cochant la case en face du modèle puis en cliquant sur le bouton "Supprimer".

## **Conditions d'utilisations**

| Frais de service    | Abonnement à partir de<br><b>9€ par mois</b>                       |
|---------------------|--------------------------------------------------------------------|
| Frais d'utilisation | Le coût des SMS envoyés<br>(à partir de 0,0312€ par<br>SMS envoyé) |

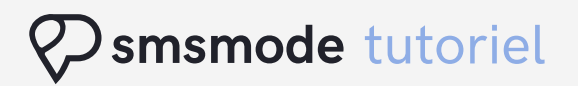

# Des connexions clients intelligentes, sécurisées et ludiques.

## Besoin d'en savoir plus ?

Contactez-nous.

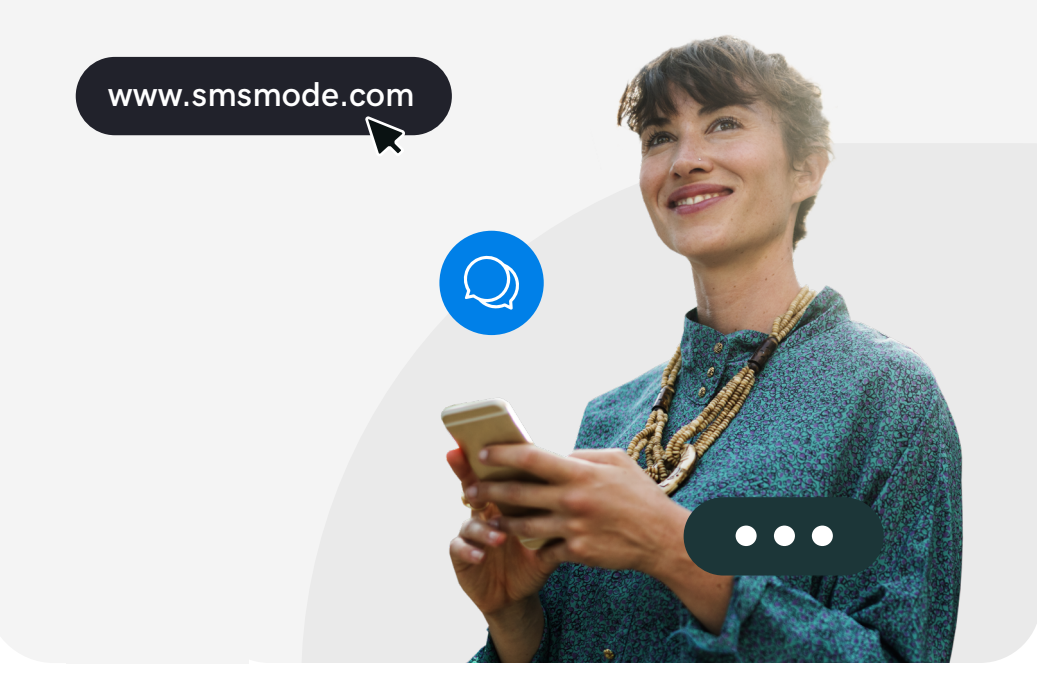